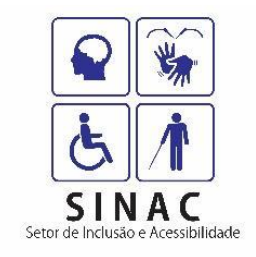

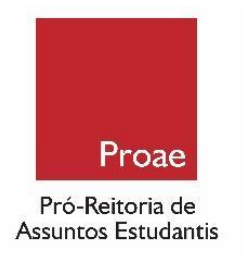

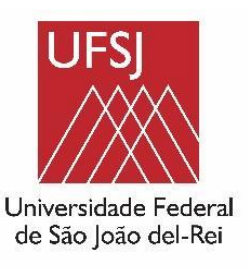

## MÓDULO NEE (NECESSIDADES EDUCACIONAIS ESPECÍFICAS) – TUTORIAL SIGAA

A Pró-Reitoria de Assuntos Estudantis (PROAE) oferece serviço de apoio educacional para estudantes com Necessidades Educacionais Específicas (deficiências, altas habilidades/superdotação, transtornos globais do desenvolvimento e transtornos de aprendizagem) por meio de ações promovidas pelo Setor de Inclusão e Acessibilidade (SINAC).

Para esse fim, é necessário que o(a) estudante realize uma solicitação no Módulo NEE. Após a análise do pedido, a nossa equipe de abordagem entrará em contato para agendar uma entrevista a fim de conhecer suas demandas e dar os devidos encaminhamentos.

É importante salientar que, eventualmente, a equipe responsável poderá solicitar o envio de um laudo médico que comprove sua condição.

PASSO 1 – Acesse o SIGAA (https://sig.ufsj.edu.br/sigaa/

verTelaLogin.do), insira seu CPF e senha e clique em

#### ENTRAR.

| UFSJ - SIGAA - Sistema Integrado de                                                                                                    | e Gestão de Atividades Acadê                                                                           | nicas                                                                                                    |                                     |  |  |
|----------------------------------------------------------------------------------------------------|----------------------------------------------------------------------------------------------------|----------------------------------------------------------------------------------------------------|-------------------------------------|--|--|
|                                                                                                    |                                                                                                    |                                                                                                    |                                     |  |  |
|                                                                                                    |                                                                                                    |                                                                                                    |                                     |  |  |
| O sistema diferencia le                                                                                                    | tras maiúsculas de minúsculas Af                                                                       | ATENÇÃO!<br>PENAS na senha, portanto ela deve ser digitada                                                                                      | a da mesma maneira que no cadastro. |  |  |
| SIGAA<br>(Acadêmico)                                                                                                    |                                                                                                    | SIPAC<br>(Administrativo)                                                                                                    | SIGRH<br>(Recursos Humanos)         |  |  |
| SIGEleição<br>(Controle de Processos Eleitorais)                                                                                                    | A)                                                                                                    | SIGAdmin<br>Administração e Comunicação)                                                                                                    |                                     |  |  |
|                                                                                                    | Perdeu o e-mail de conf<br>Esqueceu<br>Esqueceu <i>e</i><br><b>Entrar no Sisten</b><br>CPF*:<br>Senha: | rmação de cadastro? Clique aqui para recupe<br>o login? Clique aqui para recuperá-lo.<br>a senha? Clique aqui para recuperá-la.<br>na<br>Entrar | rá-lo.                              |  |  |
| -                                                                                                    | *Insi                                                                                                  | ra seu CPF sem pontos ou traço.                                                                                                    |                                     |  |  |
| Professor ou Funcionário,     Aluno,       caso ainda não possua cadastro no SIGAA,     caso ainda não possua cadastro no SIGAA,       clique no link abaixo.     clique no link abaixo.       Cadastre-se     Cadastre-se |                                                                                                    |                                                                                                    |                                     |  |  |
| SIGAA   NTInf - Núcleo de Tecnologia da Informação -   UFRN © 2006-2023 - UFSJ - sigaa03.ufsj.edu.br.sigaa03 - v4.2.9_5.174 26498/2023 13:41                                                                               |                                                                                                    |                                                                                                    |                                     |  |  |

# **Atenção!** A versão SIGAA Mobile (utilizada em celulares) será apresentada da seguinte forma:

| LIES1, SIGAA, Sistema Integrado de Gestão de Atividades Acadêmicas                                                                   |
|----------------------------------------------------------------------------------------------------|
| O sistema diferencia latras maiúsculas de minúsculas ΔΡΕΝΔS na senha nortante ela dava ser digitada da mesma maneira que no cadastro |
| Usuário:                                                                                                    |
| Senha:                                                                                                    |
| Entrar                                                                                                    |
| Acessar Área Dública                                                                                                    |
|                                                                                                    |
| © 2006-2023                                                                                                    |

PASSO 2 – No menu principal, passe o mouse sobre o item
OUTROS, desça até NEE e clique em SOLICITAR APOIO
À PROAE.

| UFSJ - SIGAA - Sistema Integrado de Gestão de Ativi       | dade | s Acadêmicas                                         |            |       | A+ A-   Ajuda?   π      | empo de Sessão: 01:30 SAIR |
|-----------------------------------------------------------|------|------------------------------------------------------|------------|-------|-------------------------|----------------------------|
| Alterar vinculo                                           |      | Semestre atual: 2023.2 🧿 Módulos                     |            |       | 🝏 Caixa Postal          | 🍗 Abrir Chamado            |
| DEPARTAMENTO DE CIENCIAS SOCIAIS (12:13)                  |      |                                                      | 📲 Menu Dis | cente | e 🄗 Alterar senha       |                            |
| 😂 Ensino 🍦 Pesquisa 🤝 Extensão 🙎 Bolsas [ 🛽 Estágio       |      | Outros                                               |            |       |                         |                            |
| Altoração do E-mail do Drograma Liláz                     | 15   | Ambientes Virtuais                                   |            | •     | Mens                    | agens                      |
| ATENCÃO A ALTERCÃO NO E-MAIL DO PROGRAMA LILÁZ · programa |      | Avisar Ausência do Professor                         |            |       |                         | agono                      |
|                                                           |      | Coordenação de Curso                                 |            | •     | Atualizar Foto e        | Perfil                     |
|                                                           |      | NEE                                                  |            |       | Solicitar Apoio à PROAE |                            |
| r e e e e e e e e e e e e e e e e e e e                   |      | Auxílio Financeiro/Assinatura de Documentos no SIPAC |            |       | Entrar em Contato       | soan                       |
|                                                           |      | Psicologia                                           |            | ,     | Google For Educati      | on <sup>(CEC)</sup>        |
|                                                           |      | Atendimento Médico/Odontológico                      |            | ,     |                         |                            |
| TURMAS DO SEMESTRE                                        |      |                                                      |            |       | -                       |                            |

**Atenção!** Será necessário alterar a navegação para o **MODO CLÁSSICO**, ou seja, a versão do navegador para computadores. Para isso, clique nessa opção no rodapé da página.

| 😕 💿 SIGAA - Sistema Integrado 📔 💿 🚞                                                   |                                                         | 📒 柳 🛞 🗢 🌲 📋 🐠 10 out, 14:25                |
|---------------------------------------------------------------------------------------|---------------------------------------------------------|--------------------------------------------|
| 🔳 Requerimento eletrônico - COH 🗙 🔀 SIGAA - Sistema Integrado de E 🗙 🕂                |                                                         | ✓ _ □ ×                                    |
| ← → C 🔒 sigaa.ufsj.edu.br/sigaa/portais/discente/discente.jsf                         |                                                         | < 🖈 😋 🖷 🚥 🔹 🛡 🗯 坐 🔲 🛛 🔅                    |
| 🖿 Estudos 🌘 Teste de velocidad 💿 WhatsApp 📅 Lua de Hoje - Brasi 圆                     | Criar imagens, víd 🔋 Yandex - Nuvem d ा Gmail 💶 YouTube | 💡 Maps 💁 Traduzir 🛛 » 📄 Todos os favoritos |
|                                                                                       | UFSJ - SIGAA Mobile                                     |                                            |
|                                                                                       |                                                         |                                            |
| HISTÓRIA/DECIS                                                                        |                                                         |                                            |
|                                                                                       |                                                         |                                            |
| Minhas Turmas                                                                         |                                                         | 0                                          |
| Minhas Notas                                                                          |                                                         | O                                          |
| Atestado de Matrícula                                                                 |                                                         | O                                          |
| Atestado de Matrícula Suplementar                                                     |                                                         | O                                          |
| Consultar Histórico                                                                   |                                                         | O                                          |
| Biblioteca                                                                            |                                                         | O                                          |
| Sair                                                                                  |                                                         | 0                                          |
|                                                                                       |                                                         |                                            |
|                                                                                       | © 2006-202                                              |                                            |
|                                                                                       | Modo Mo le   Modo Clássigo                              |                                            |
| https://sig.ufsj.edu.br/sigaa/mobile/touch/login.jsf;jsessionid=D452A3FB7188440F16676 | 50999A6E3ACE.sigaa03#                                   |                                            |

PASSO 3 – Ao abrir a tela Portal do Discente > Cadastro de Discente com NEE, leia atentamente a mensagem. Preencha a solicitação com o(s) tipo(s) de NEE e escreva um breve texto com as razões de sua solicitação para a PROAE (campos obrigatórios). Por fim, clique em CADASTRAR.

| UFSJ - SIGAA - Sistema Int                                                                                                    | tegrado de Gestão d                            | e Atividades Acadêmica                                | is                                    | A+ .                                              | A- Ajuda? Tempo                   | o de Sessão: 01:30 SAIR |
|----------------------------------------------------------------------------------------------------|------------------------------------------------|-------------------------------------------------------|---------------------------------------|---------------------------------------------------|-----------------------------------|-------------------------|
| VINICIUS HENRIQUE V. SILVA                                                                                                    |                                                | Seme                                                  | stre atual: 2024.2                    | 🎯 Módulos                                         | 🔥 Caixa Postal                    | 🏷 Abrir Chamado         |
| EPARTAMENTO DE PSICOLOGIA (12.25)                                                                                                    |                                                |                                                       |                                       | 📲 Menu Discente                                   | 🔗 Alterar senha                   |                         |
| PORTAL DO DISCENTE > CAL                                                                                                    | DASTRO DE DISCEN                               | <b>ТЕ СОМ NEE</b>                                     |                                       |                                                   |                                   |                         |
| Pró-Reitoria de Assuntos Estudanti                                                                                                    | s                                              |                                                       |                                       |                                                   |                                   |                         |
| 1 - Ao fazer a solicitação de acom<br>e passíveis de serem comprovadas                                                                                                    | panhamento pelo mód<br>s, ratificando o enquad | lulo NEE do SIGAA, o requ<br>dramento de sua condição | uerente declara, p<br>em pelo menos u | ara os devidos fins, qu<br>ıma das seguintes situ | e as informações presta<br>ações: | das são verdadeiras     |
| - pessoa com deficiência;                                                                                                    |                                                |                                                       |                                       |                                                   |                                   |                         |
| <ul> <li>pessoa com transtornos globais o<br/>pessoa com altas habilidades/sup</li> <li>pessoa com transtorno de apreno</li> </ul>                                                                                                    | de desenvolvimento;<br>perdotação;<br>dizagem. |                                                       |                                       |                                                   |                                   |                         |
| 2 - O solicitante declara ciência so                                                                                                    | bre a possível utilizaci                       | ão dos dados informados                               | em políticas de ac                    | ões afirmativas, de pe                            | rmanência, de assistênc           | ia estudantil e de      |
| apoio pedagógico junto aos profes<br>supracitados.                                                                                                    | sores e coordenadoria                          | is de curso, no âmbito da                             | UFSJ. Logo, o req                     | uerente concede autor                             | rização de uso de seus o          | lados para os fins      |
| 3 - Caso o solicitante não esteja de acordo com o compartilhamento de seus dados com outras unidades administrativas e/ou acadêmicas da UFSJ, poderá enviar sua<br>demanda por meio da aba "entrar em contato" disponível no módulo NEEE do SIGAA. O requerente ainda terá que comprovar a sua condição, prevalecendo o<br>expresso no item 1 acima. Como nessa situação o módulo NEE não preserva o histórico para o acomonhamento, o requerente fica ciente da necessidade de "entrar |                                                |                                                       |                                       |                                                   |                                   |                         |
| em contato" para apresentação de                                                                                                    | novas demandas e/o                             | u informações.                                        | *                                     |                                                   |                                   |                         |
| Deve and have a difference of the                                                                                                    | and the set of the set                         | AT four diamon t                                      |                                       |                                                   |                                   |                         |
| Para connecer melhor o serviço dis                                                                                                    | sponibilizado pela PRO                         | AE, Tavor clicar aqui.                                |                                       |                                                   |                                   |                         |
|                                                                                                    |                                                |                                                       |                                       |                                                   |                                   |                         |
|                                                                                                    |                                                | DISCENT                                               | TE COM NEE                            |                                                   |                                   |                         |
|                                                                                                    |                                                |                                                       | -                                     |                                                   |                                   |                         |
| Aluno:                                                                                                    |                                                |                                                       | Da                                    | ta de Nascimento:                                 |                                   |                         |
| Matrícula:                                                                                                    |                                                |                                                       |                                       | Sexo:                                             |                                   |                         |
| Status:                                                                                                    |                                                | al Dai Liconsistura Drass                             | uncial N                              |                                                   |                                   |                         |
| Forma de Ingresso:                                                                                                    | SISU                                           | ei-Rei - Licenciatura - Frese                         | ncial - N                             |                                                   |                                   |                         |
| Ano /Períodode Ingresso:                                                                                                    | 2023.1                                         |                                                       | А                                     | no /Período Atual: 2023                           | 3.2                               |                         |
| Endereço:                                                                                                    |                                                |                                                       |                                       |                                                   |                                   |                         |
| Bairro:                                                                                                    |                                                |                                                       |                                       | Cidade: São                                       | João del-Rei / MG                 |                         |
| CEP:                                                                                                    |                                                |                                                       |                                       | Telefone(s):                                      |                                   |                         |
| E-mail:                                                                                                    |                                                |                                                       |                                       |                                                   |                                   |                         |
| DOS DA COORDENAÇÃO DO CURSO                                                                                                    |                                                |                                                       |                                       |                                                   |                                   |                         |
| Coordenador de Curso:                                                                                                    |                                                |                                                       |                                       |                                                   |                                   |                         |
| Telefone(s) Coordenação do Curso:                                                                                                    | I                                              |                                                       |                                       |                                                   |                                   |                         |
| E-mail Coordenação do Curso:                                                                                                    |                                                |                                                       |                                       |                                                   |                                   |                         |
| DOS DA SOLICITAÇÃO                                                                                                    |                                                |                                                       |                                       |                                                   |                                   |                         |
|                                                                                                    | Altas Habilidades                              | Auditiva                                              | Condutas Típic                        | as                                                |                                   |                         |
| Tipos de NEE: *                                                                                                    | Eísica                                         | Mental                                                |                                       |                                                   |                                   |                         |
|                                                                                                    |                                                |                                                       |                                       |                                                   |                                   |                         |
|                                                                                                    | Não Informado                                  | Outras Necessidades                                   | Visual                                |                                                   |                                   |                         |
|                                                                                                    |                                                |                                                       |                                       |                                                   |                                   |                         |
| ustificativa para solicitação de apoio a<br>PROAE :                                                                                                    |                                                |                                                       |                                       |                                                   |                                   |                         |
| . HOAL .                                                                                                    |                                                |                                                       |                                       |                                                   |                                   |                         |
|                                                                                                    |                                                |                                                       |                                       |                                                   |                                   |                         |
|                                                                                                    |                                                | Cadastr                                               | ar Cancelar                           |                                                   |                                   |                         |

PASSO 4 – A mensagem OPERAÇÃO REALIZADA COM SUCESSO informa que a solicitação foi enviada à equipe do Setor de Inclusão e Acessibilidade (Sinac), da DIAAF/PROAE.

| IFSJ - SIGAA - Sistema Integrado de Gestão de Ativi                                                | idades Acadêmicas |                        |                                                          | A+ A-                               | Ajuda?                   | Tempo de Sessão: 01:30 SAI               |  |
|----------------------------------------------------------------------------------------------------|-------------------|------------------------|----------------------------------------------------------|-------------------------------------|--------------------------|------------------------------------------|--|
|                                                                                                    |                   | Semestre atual: 2023.2 | 🥥 Módulos                                                | 付 Caix                              | a Postal                 | 🍗 Abrir Chamado                          |  |
| JEPARTAMENTO DE CIENCIAS SOCIAIS (12.13)                                                           |                   |                        | 📲 Menu Discente                                          | 🁮 Alte                              | rar senha                |                                          |  |
| • Operação realizada com sucesso! 🖡                                                                |                   |                        |                                                          |                                     |                          | (x) fechar mensag                        |  |
| 📦 Ensino 🍦 Pesquisa 🤝 Extensão 🔓 Bolsas  🔝 Estágio                                                 | i Outros          |                        |                                                          |                                     |                          |                                          |  |
| Alteração do E-mail do Programa Liláz<br>ATENÇÃO A ALTERÇÃO NO E-MAIL DO PROGRAMA LILÁZ : programa | lilaz@ufsj.edu.br |                        |                                                          |                                     | Mer<br>Atualizar Foto    | nsagens<br>e Perfil                      |  |
|                                                                                                    |                   |                        |                                                          |                                     | Meus Dados P             | essoais                                  |  |
|                                                                                                    |                   |                        | < II >> Todas                                            | Go                                  | ogle For Educa           | tion 0000                                |  |
| TURMAS DO SEMESTRE                                                                                 |                   |                        |                                                          |                                     | -                        |                                          |  |
| Últimas Atualizações                                                                               |                   |                        | << Parar >>                                              |                                     |                          |                                          |  |
| 20/09/2023 - HISTORIA DA AMERICA I (2023.2)<br>Novo Tópico de Aula: Primeira avaliação             |                   |                        |                                                          | (?)<br>(                            | Fórum<br>de              | m                                        |  |
| Componente Curricular                                                                              | Local             |                        | Horário                                                  |                                     | CURSU                    | Comunidade Virtual                       |  |
| 2023.2                                                                                             |                   |                        |                                                          | Regu                                | ilamento dos C           | ursos de Graduação                       |  |
| EDUCAÇÃO E DIVERSIDADE                                                                             | Dom Bosco         | (                      | 4N34 5N12<br>(07/08/2023 -                               | Cal                                 | endário Acadêr           | nico de Graduação                        |  |
| HISTÓRIA, CULTURA, PODER E REPRESENTAÇÕES                                                          | Dom Bosco         | (                      | 20/12/2023)<br>5N34 6N12<br>(07/08/2023 -<br>20/12/2023) | Matrícula:<br>Curso:                | Dados Ins                | titucionais<br>ECIS - São João del-Rei - |  |
| HISTORIA DA AMERICA I                                                                              | Dom Bosco         | 241                    | 12 (07/08/2023<br>- 20/12/2023)                          | Nível:                              | Licenciatura<br>GRADUAÇÃ | - N<br>O                                 |  |
| PSICOLOGIA DA APRENDIZAGEM                                                                         | Dom Bosco         | (                      | 2N34 3N12<br>(07/08/2023 -<br>20/12/2023)                | Status:<br>E-Mail<br>Institucional: | ATIVO                    |                                          |  |
|                                                                                                    |                   |                        |                                                          | Entrada:                            | 2023.1                   |                                          |  |
| Comunidades Virtuais que participa atualmente                                                      |                   |                        |                                                          |                                     | Índices A                | cadêmicos                                |  |
|                                                                                                    |                   |                        |                                                          | MC:<br>MCN:                         |                          | IRA:                                     |  |

O Sinac entrará em contato por e-mail ou telefone, se

necessário. Fique atento!

**IMPORTANTE!** Só é possível ao(à) estudante realizar apenas uma única solicitação no Módulo NEE. Caso seja necessário realizar alguma alteração posterior ao pedido, é preciso utilizar o campo **ENTRAR EM CONTATO**. Para esse fim, siga os próximos passos:

## PASSO 5 – Ainda no SIGAA (Passo 1), no menu principal, passe o mouse sobre o item OUTROS, desça até NEE e clique em ENTRAR EM CONTATO.

| IFSJ - SIGAA - Sistema Integrado de Gestão de Ativ        | ridades Acadêmicas                                |                                           | A+ A-                            | Ajuda?   Tempo de Sessão: 01:30 S   |  |  |
|-----------------------------------------------------------|---------------------------------------------------|-------------------------------------------|----------------------------------|-------------------------------------|--|--|
| Alterar vinculo                                           | Semestre                                          | atual: 2023.2 🥡 Módulos                   | 付 Cai                            | ixa Postal 🏾 🍃 Abrir Chamado        |  |  |
| EPARTAMENTO DE CIENCIAS SOCIAIS (12.13)                   |                                                   | 📲 Menu Disce                              | nte 🏾 🎅 Alt                      | erar senha                          |  |  |
| 😂 Ensino 👌 Pesquisa 🔝 Extensão 🔓 Bolsas 🔣 Estágio         | Cutros                                            |                                           |                                  |                                     |  |  |
| Alteração do E-mail do Programa Liláz                     | Ambientes Virtuais<br>Avisar Ausência do Professo | r                                         | •                                | Mensagens                           |  |  |
| ATENÇAO A ALTERÇÃO NO E-MAIL DO PROGRAMA LILAZ : programa | Coordenação de Curso                              |                                           | •                                | Atualizar Foto e Perfil             |  |  |
|                                                           | NEE                                               |                                           | <ul> <li>Solicitar Ap</li> </ul> | oio à PROAE                         |  |  |
|                                                           | Auxilio Financeiro/Assinatura                     | a de Documentos no SIPAC                  | 🖂 Entrar em C                    | Contato                             |  |  |
|                                                           | Psicologia                                        |                                           | ► G                              | oogle For Education                 |  |  |
| T C                                                       | Atendimento Médico/Odonto                         | lógico                                    | •                                |                                     |  |  |
| I URMAS DO DEMESTRE                                       |                                                   | cc Parar >>                               |                                  |                                     |  |  |
| 20/00/2022 HISTORIA DA AMERICA I (2022 2)                 |                                                   | ss rua 22                                 |                                  |                                     |  |  |
| Novo Tópico de Aula: Primeira avaliação                   |                                                   |                                           | 2                                | CURSO                               |  |  |
| Componente Curricular                                     | Local                                             | Horário                                   | Ren                              | ulamento dos Cursos de Graduação    |  |  |
| 2023.2                                                    |                                                   | 4N24 EN12                                 | r.cg                             |                                     |  |  |
| EDUCAÇÃO E DIVERSIDADE                                    | Dom Bosco                                         | (07/08/2023 -<br>20/12/2023)              | Ca                               | Dados Institucionais                |  |  |
| HISTÓRIA, CULTURA, PODER E REPRESENTAÇÕES                 | Dom Bosco                                         | 5N34 6N12<br>(07/08/2023 -<br>20/12/2023) | Matrícula:<br>Curso:             | HISTÓRIA/DECIS - São João del-Rei - |  |  |
| HISTORIA DA AMERICA I                                     | Dom Bosco                                         | 24N12 (07/08/2023<br>- 20/12/2023)        | Nivel:                           | GRADUAÇÃO                           |  |  |
| PSICOLOGIA DA APRENDIZAGEM                                | Dom Bosco                                         | 2N34 3N12<br>(07/08/2023 -<br>20/12/2023) | E-Mail<br>Institucional:         | 2023 1                              |  |  |
|                                                           |                                                   |                                           | Entrada.                         | 2023.1                              |  |  |
| Comunidades Virtuais que participa atualmente             |                                                   |                                           |                                  | Índices Acadêmicos                  |  |  |
|                                                           |                                                   |                                           | MC:                              | IRA:                                |  |  |
|                                                           |                                                   |                                           | IEPL:                            | IEG.                                |  |  |
| Minhas atividades                                         |                                                   |                                           | IEAN:                            | ISPL:                               |  |  |
| Data Atividade                                            |                                                   |                                           | IECHP:                           | Detalhar                            |  |  |

PASSO 6 – No campo MENSAGEM, escreva um texto com as informações necessárias. É possível anexar documentos utilizando o campo Arquivo > Escolha o arquivo.

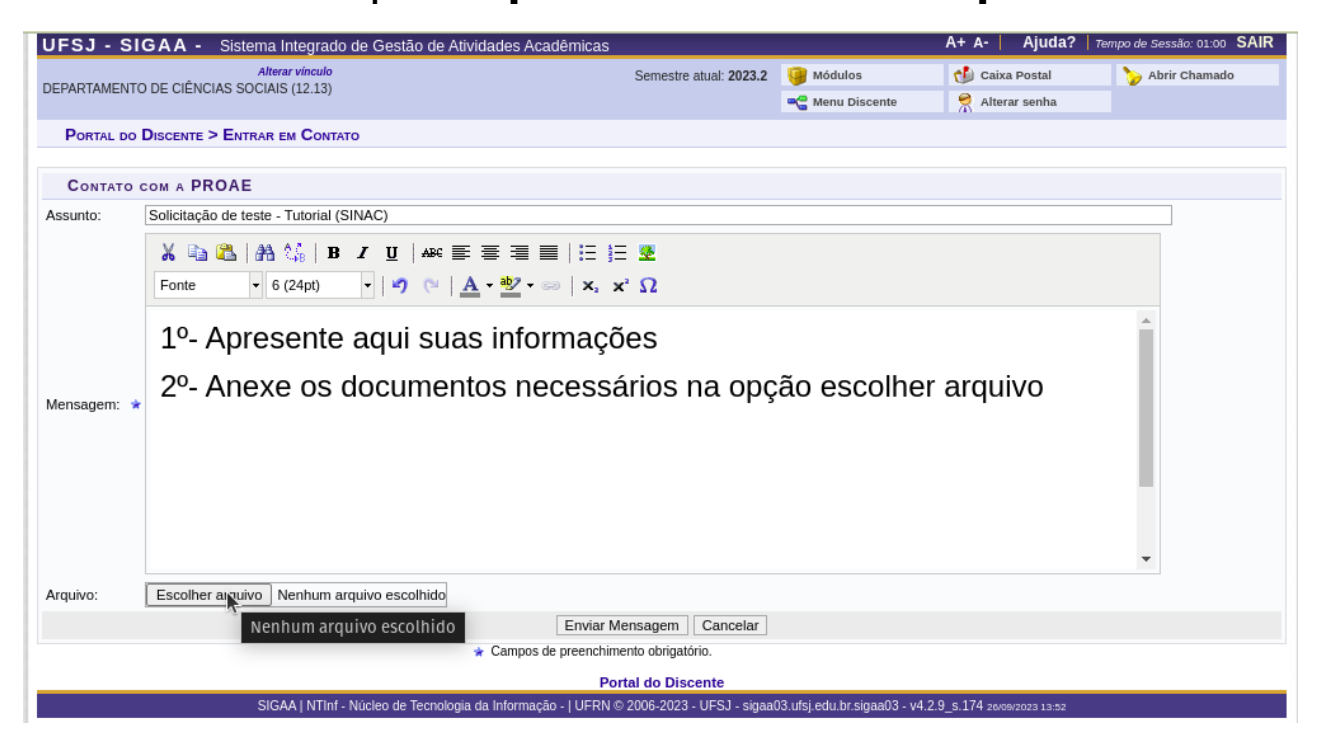

#### PASSO 7 – Na janela de navegação, selecione o

documento PDF que deseja anexar.

| UFSJ -                | SIGAA - Sistema Integrado de Gestão de Atividades Acadêmicas              | A+ A- | Ajuda?   Temp | o de Sessão: 01:27 S | AIR        |
|-----------------------|---------------------------------------------------------------------------|-------|---------------|----------------------|------------|
| Cancelar              | Abrir arquivos                                                            |       |               |                      | Q Abrir    |
| 🥙 Recentes            |                                                                           |       |               |                      |            |
| 🚡 Pasta pessoal       | Nome                                                                      |       | Tamanho       | Тіро                 | Modificado |
| 🧮 Área de trabalho    | atividade avaliativa 1.pdf                                                |       | 1,5 MB        | Documentado          | 3 de out   |
| Documentos            | 3 CDI.pdf                                                                 |       | 118,8 kB      | Documentado          | 09:22      |
| 🕓 Downloads           | II Jornada Universitária em Defesa da Reforma Agrária Popular da UFSJ.pdf |       | 455,3 kB      | Documentado          | 1 de out   |
| Imagens               | 🚺 Laudo Neuropsicológico.pdf                                              |       | 1,0 MB        | Documentado          | Ontem      |
| 🗖 Música              | 引 Laudo Psiquiátrico.pdf                                                  |       | 1,0 MB        | Documentado          | Ontem      |
| Vídeos                | Oficina: Viva a Biodiversidade! Viva a Agroecologial.pdf                  |       | 455,2 kB      | Documentado          | 1 de out   |
| + Outros locais       |                                                                           |       |               |                      |            |
| Abrir arquivos em som | ente leitura                                                              |       |               | *.pd                 | f,*.PDF ▼  |

### PASSO 8 – Com o texto devidamente escrito e o anexo devidamente selecionado, clique em ENVIAR MENSAGEM.

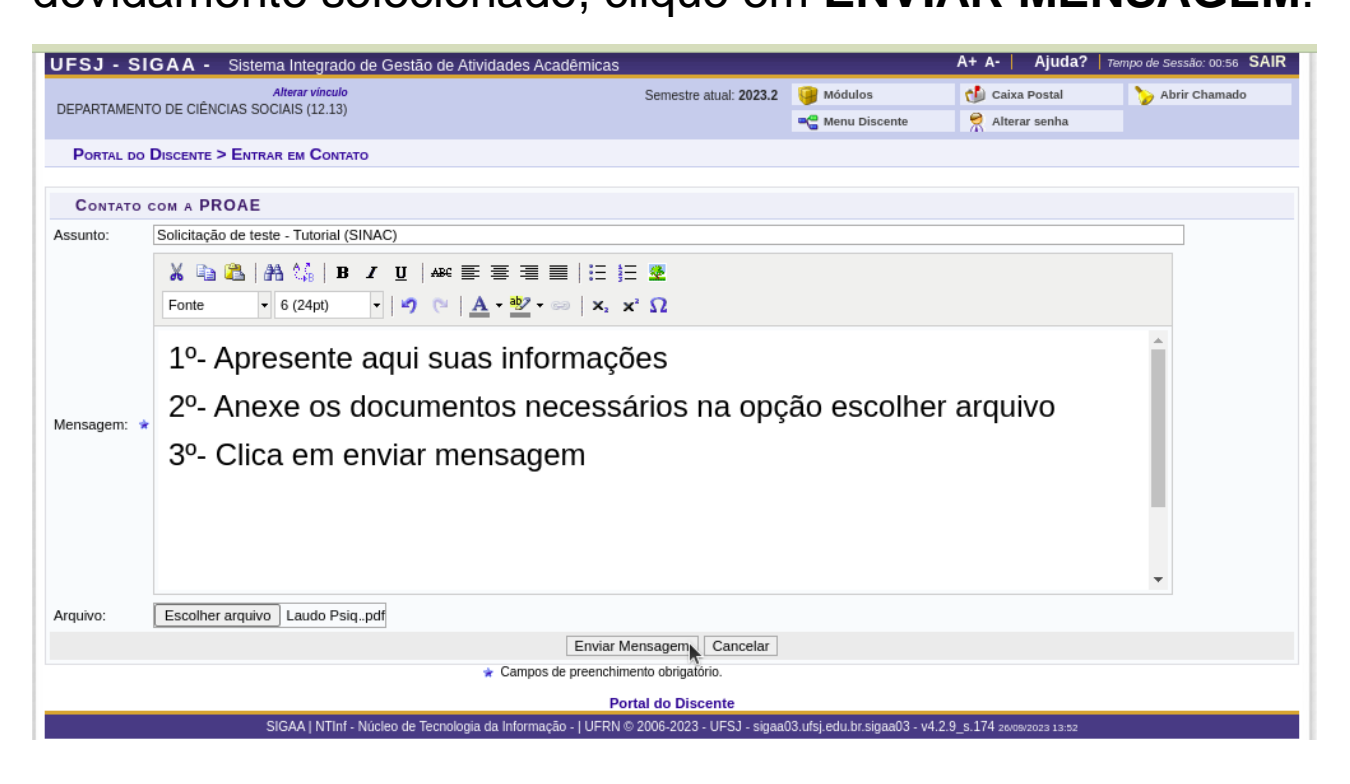

PASSO 9 – A mensagem OPERAÇÃO REALIZADA COM SUCESSO informa que a solicitação foi enviada à equipe do Setor de Inclusão e Acessibilidade (Sinac), da DIAAF/PROAE.

| UFSJ - SIGAA - Sistema Integrado de Gestão de Ativio                                               | dades Acadêmicas  |                                           | A+ A-                    | Ajuda? 7               | empo de Sessão: 01:30 SAIR |
|----------------------------------------------------------------------------------------------------|-------------------|-------------------------------------------|--------------------------|------------------------|----------------------------|
|                                                                                                    | Semestre atual:   | 2023.2 🤪 Módulos                          | 🍏 Caixa                  | Postal                 | 🍗 Abrir Chamado            |
| DEFARTAMIENTO DE CIENCIAS SUCIAIS (12.13)                                                          |                   | 🗠 Menu Discente                           | 🔶 Alter                  | ar senha               |                            |
| Operação realizada com sucesso!                                                                    |                   |                                           |                          |                        | (x) fechar mensagen:       |
| 😂 Ensino 🍦 Pesquisa 💝 Extensão 🙇 Bolsas  [🛽 Estágio                                                | i Outros          |                                           |                          |                        |                            |
| Alteração do E-mail do Programa Liláz<br>ATENÇÃO AALTERÇÃO NO E-MAIL DO PROGRAMA LILÁZ : programa_ | lilaz@ufsj.edu.br |                                           |                          | Mens<br>Atualizar Foto | agens<br>e Perfil          |
|                                                                                                    |                   |                                           |                          | Meus Dados Pe          | ssoais                     |
|                                                                                                    |                   | < II >> Todas                             | Goo                      | ale For Educat         | ion 1157                   |
|                                                                                                    |                   |                                           | 000                      | gie Por Educat         |                            |
| Turmas do Semestre                                                                                 |                   | de Davar bb                               |                          |                        |                            |
|                                                                                                    |                   | << Parar >>                               |                          |                        |                            |
| Novo Tópico de Aula: Primeira avaliação                                                            |                   |                                           |                          | D Fórum<br>de<br>CURSO | æ                          |
| Componente Curricular                                                                              | Local             | Horário                                   |                          |                        | Comunidade Virtual         |
| 2023.2                                                                                             |                   |                                           | Regul                    | amento dos Cu          | rsos de Graduaçao          |
| EDUCAÇÃO E DIVERSIDADE                                                                             | Dom Bosco         | 4N34 5N12<br>(07/08/2023 -                | Cale                     | ndário Acadêm          | ico de Graduação           |
|                                                                                                    |                   | 20/12/2023)                               |                          | Dados Inst             | itucionais                 |
| HISTÓRIA, CULTURA, PODER E REPRESENTAÇÕES                                                          | Dom Bosco         | (07/08/2023 -<br>20/12/2023)              | Matrícula:<br>Curso:     | HISTÓRIA/DE            | CIS - São João del-Rei -   |
| HISTORIA DA AMERICA I                                                                              | Dom Bosco         | 24N12 (07/08/2023<br>- 20/12/2023)        | Nivel:                   | GRADUAÇÃO              | )                          |
| PSICOLOGIA DA APRENDIZAGEM                                                                         | Dom Bosco         | 2N34 3N12<br>(07/08/2023 -<br>20/12/2023) | E-Mail<br>Institucional: | AIIVO                  |                            |
|                                                                                                    |                   |                                           | Entrada:                 | 2023.1                 |                            |
| Comunidades Virtuais que participa atualmente                                                      |                   |                                           |                          | Índices Aca            | adêmicos                   |
|                                                                                                    |                   |                                           | MC:                      |                        | IRA:                       |
|                                                                                                    |                   |                                           | MGN:                     |                        | IECH:                      |

Pronto! Agora é só aguardar! Um membro da equipe do Sinac entrará em contato assim que possível.

Para mais informações e/ou em caso de dúvidas, entre em contato conosco pelo telefone (32) 3379-5448 ou por e-mail: sinac@ufsj.edu.br

Material adaptado por: Fernanda Christina dos Santos Revisora de Textos Braille Setor de Inclusão e Acessibilidade (SINAC) / UFSJ